## ☑Web of Science収録のジャーナルを調べるには? 《アクセス方法》

InCites<sup>™</sup> Journal Citation Reports<sup>®</sup> ←通称: JCRを利用します。\* 熊本大学では、附属図書館がツールを導入しています。

JCRはWeb of Scienceに収録されているジャーナルのインパクトファクター(IF)等の情報データベースです。

アクセス方法① 以下の直リンクをクリック。 https://jcr.incites.thomsonreuters.com/JCRJournalHomeAction.action?

EndNote TM

## アクセス方法② 図書館のページから

Web of Science TM InCites TM

検索

WEB OF SCIENCE

構断検索 ─

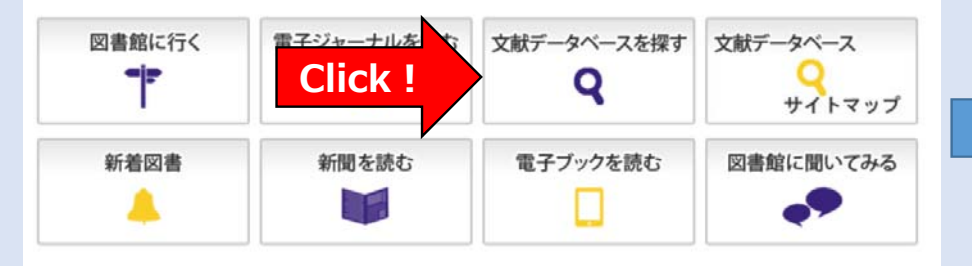

Click

on Reports® Essential Science Indicators SM

## JCRまでページをスクロールする

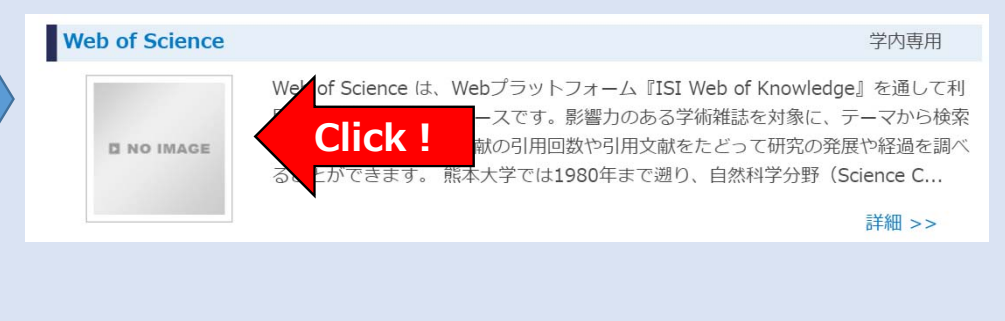

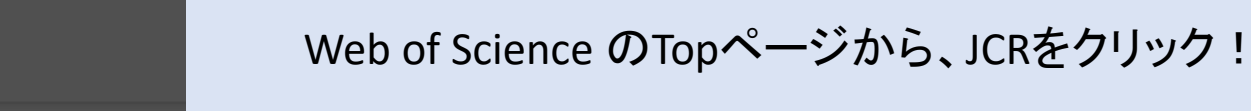

\*いずれのアクセス方法も 熊本大学のLAN環境からの接続が必要です。

## ☑Web of Science収録のジャーナルを調べるには? 《検索方法》

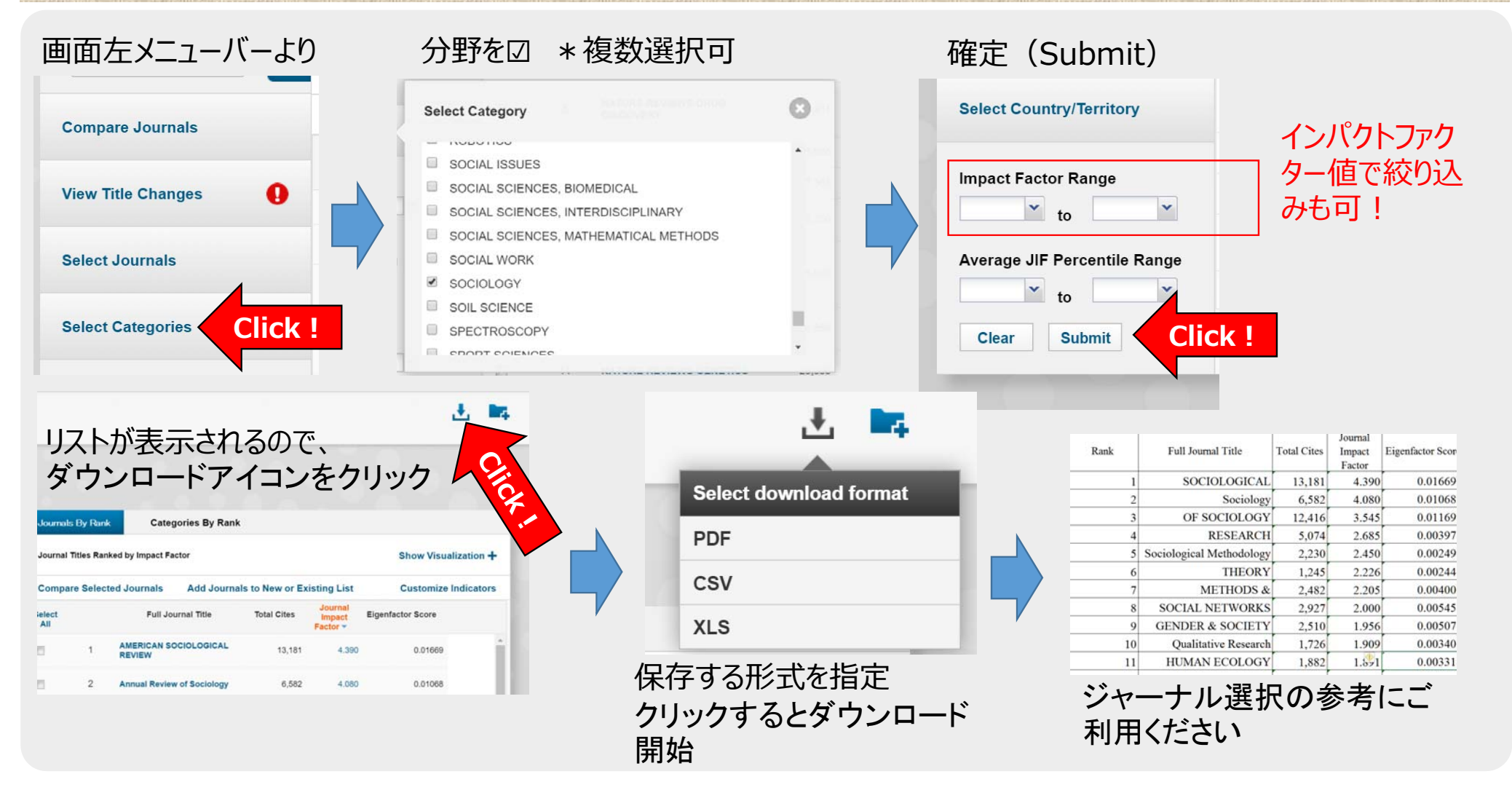